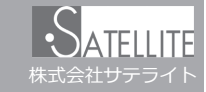

メールがうまく届かない方は指定受信の設定が必要になります。

## メールがこなくなった時に試していただきたいこと

「迷惑メールおまかせブロック」はドコモの電話帳(クラウド)と連携しており、迷惑メールを効果的にブロックできるサービスです。 しかし、<u>一度迷惑メールと誤認されてしまうと戻す為の操作を行わない限り、継続して迷惑メールフォルダに振り分けられてしまい</u> ます。

<u>迷惑メールフォルダは初期設定では非表示</u>になっており、そのままではどのメールがフォルダに入っているのか知ることができません。

下記の方法でご確認いただけます。

スマートフォン

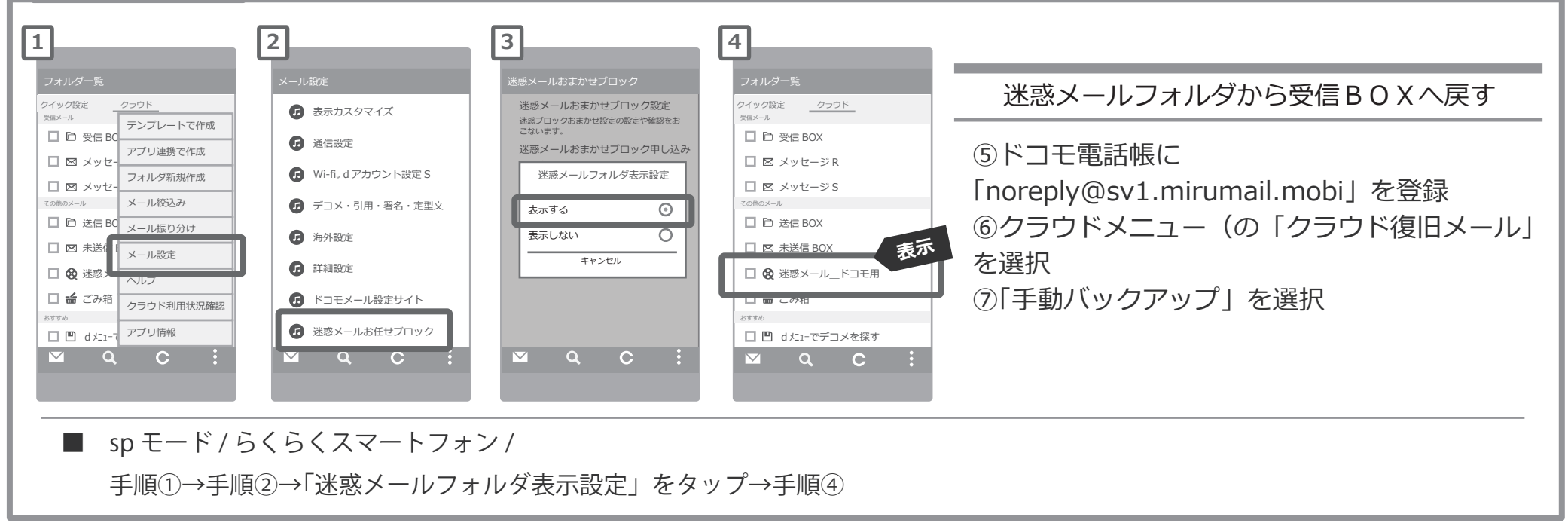

設定方法に関しての詳細は各携帯会社、もしくはショップにて「noreply@sv1.mirumail.mobiをドメイン指定受信したい」旨をお伝えの上、ご確認ください。 ■ docomo 窓口:151(無料) ■一般電話:0120-800-000(無料)

※画像等は説明の為に株式会社サテライトで用意したもので、実際の画面とは詳細が異なる場合があります。